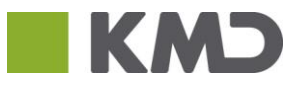

| Beskrivelse                                                                                                    | Skærmdump                                                                                                    |
|----------------------------------------------------------------------------------------------------|----------------------------------------------------------------------------------------------------|
| Beskrivelse         Åbn Internetindstillinger/ Internet options enten i øverste højre hjørne eller under menupunktet         Funktioner:         2. Klik på Internetindstillinger /Internet options         3. Klik på Internetindstillinger /Internet options         3. Klik på fanen Sikkerhed/security og vælg som vist til højre         4. Klik på Tilføj/Add | Skærndump     Image det omset     Image det omset |
| 5. Klik ok indtil du er tilbage og genstart<br>browseren. Hvis du ikke selv kan dette, kan din it<br>afdeling hjælp dig.                                                                                                    | Add this website to the zone:<br>https://kundenet.kmd.dk<br>Websites:                                                                                                    |